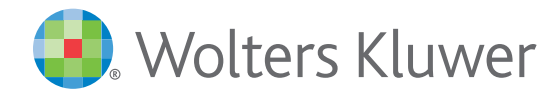

## Clinical Drug Information

# Lexicomp<sup>®</sup> Online *9*4ックリファレンスガイド

#### データベースに含まれるもの:

- Adult Drug Information (成人用医薬品情報)
- Pediatric & Neonatal
  Drug Information (小児・ 新生児用医薬品情報)
- Geriatric Drug Information
  (高齢者用医薬品情報)
- International Drug Information(海外医薬品情報)
- Natural Products(天然物)
- Pharmacogenomics (ファーマ コゲノミクス)
- Infectious Diseases (感染症)
- Lab & Diagnostic Procedures (検査&診断手順)
- Off-label Drug Information (適応外医薬品情報)

#### 臨床モジュール:

- 医薬品、薬草、医薬品アレルギー、
  重複投薬の相互作用の分析
- ■各種剤型の医薬品の識別
- ■各種計算ツール
- Facts & Comparisons®の データ比較表
- Lawrence A. Trissel に よる Trissel's™ 2 Clinical Pharmaceutics Database
- 患者向け教育モジュール: 医薬品、疾患、天然物、症状、 治療などに関する情報を患者 に提供するための印刷可能 なリーフレット
- 中毒、薬物過量摂取の評価、 診断、治療

#### その他の臨床ツール:

- Indexes(索引)
- Other Clinical Links (その他の臨床リンク)

#### オプションで追加可能なリソース:

- The 5-Minute Clinical Consult
- Martindale: The Complete Drug Reference<sup>™</sup>
- FORMULINK および Formulary Monograph Service
- VisualDx<sup>®</sup> (Logical Images)

#### ▶ ホームページからの検索

初期画面で検索ボックスにキーワード (医薬品、検査、疾患など)を 入力し、[Search] (検索) ボタンをクリックします。検索を補助する 機能により、4文字以上入力すると該当する可能性のある語句が表示 されます。語句をクリックして選択すると、自動的に検索を実行し、 結果を表示します。

検索語句を入力し、[Search](検索)ボタンをクリックするか、キーボ ードの Enter キーを押すことで、利用可能なすべてのデータベース でグローバル検索を実行することもできます。検索結果には、選択 した語句に関連する情報が含まれるデータベースがすべて表示さ れます。 1 医薬品モノグラフを見るには、データベースのハイパ ーリンクをクリックします。

Search Results : Monograph name beginning with "V

Lexi-Drugs Water Leader (1999) Water Leader De Antensant Demension Own Water Leader De Antenson of Develop Leader Waters (Develop 2019) Pediatric and Neonatal Lexi-Drugs Water Leader (1999)

a Interactions Dreg I.D. Calculature Dreg Compensions - Comp

AHFS Essentials (Adult and Pediatric)

Lexicomp Online では、基本的なグローバル検索の他に、詳細な 検索を行うこともできます。[Limit search to] (検索範囲)の横にある 矢印 2 をクリックすると、検索可能な範囲が表示されます。これを クリックして選択することで、検索の対象を特定の分野に絞り込む ことができます。

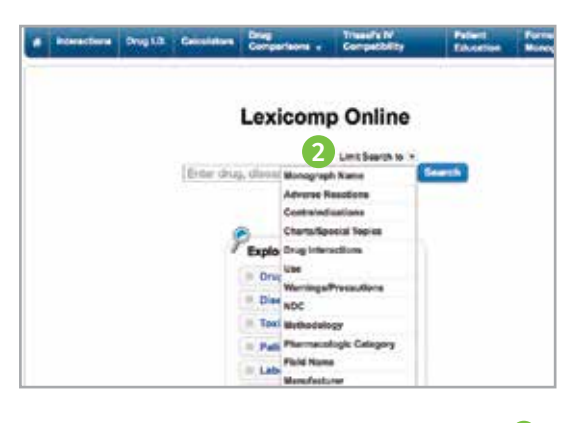

[Explore by General Category] (一般カテゴリ別に見る) 機能 3 を使用すると、各種索引を使って利用可能なデータベースを閲覧で きます。データベースは、6つの主要カテゴリ (Drugs、Diseases、 Toxicology、Patient Education、Laboratory、International Drugs) に分類されています。

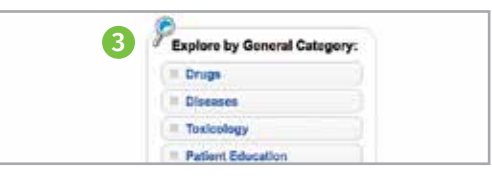

#### ▶医薬品モノグラフの内容を見る

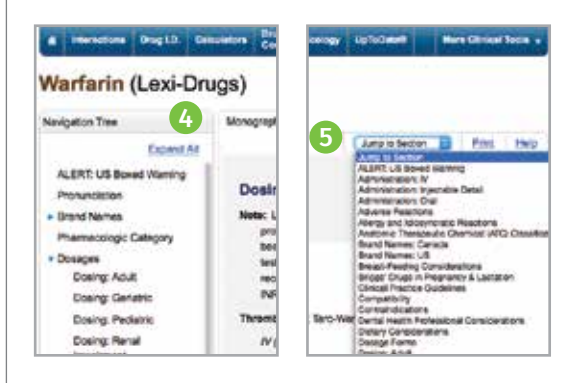

#### ●画像や患者向け教育リーフレットを見る

モノグラフ情報の他にも、モノグラフウィンドウの上部にあるタブを 使用して詳しい内容を見ることができます。タブをクリックすると、 各種剤型の画像、成人患者向け教育資料、小児患者向け教育資料が 表示されます。

| )<br>asis, NOC or other karyward (Search Land Search to 1 |            |                  |                     |                       |                               |  |
|-----------------------------------------------------------|------------|------------------|---------------------|-----------------------|-------------------------------|--|
| Orag LD.                                                  | Calantaria | Consultances a   | Compatibility       | Partners<br>Education | Permitary<br>Monograph Devoke |  |
| (Lexi-D                                                   | rugs)      |                  | 1.1                 |                       |                               |  |
|                                                           | Mono       | oven inspe       | Acut Patient Educat | ton Peduato F         | Wint Education                |  |
| Expand A                                                  |            |                  |                     |                       |                               |  |
| grinnaW be                                                | A          | LERT: US Bo      | ked Warning         |                       |                               |  |
|                                                           |            | · Bleeding risk: |                     |                       |                               |  |
| Category                                                  |            |                  |                     |                       |                               |  |
|                                                           | Pror       | unciation        | OVAR Sarin)         |                       |                               |  |
|                                                           | Brar       | d Names: 115     | Countries Incine    |                       |                               |  |

#### ▶ AHFS の内容

AHFS DI Essentials や AHFS DI データベースが提供する詳細情報 は、Lexicomp のわかりやすく簡潔で、ポイントオブケアで役立つ コンテンツを補強します。 ③ AHFS Essentials や AHFS DI へのリ ンクを利用すると、適応外使用、治療における役割/効能の比較検 討、一意に引用できる7万件以上の参考文献、一次調査に関する 50万件の参考文献をシームレスに利用できます。

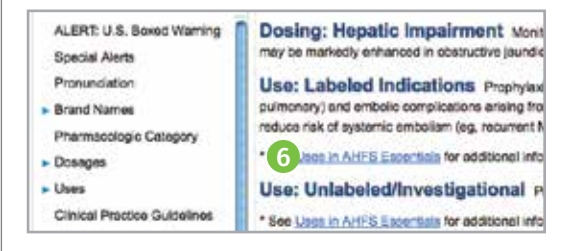

## Lexicomp<sup>®</sup> Online クイックリファレンスガイド(続き)

#### 臨床意思決定ツールバー

青色の臨床意思決定ツールバーから、ユーザーのアカウン トで利用できるすべての臨床ツールにアクセスできます。 このツールバーは、アプリケーションのどの画面にも常に表示 されています。

#### Interactions(インタラクション)

医薬品や薬草の相互作用を分析します。ユーザーは、医薬品 (処方薬および市販薬)、天然物、食品、アルコールの相互 作用の他、医薬品アレルギーを調べることもできます。調べ る項目を入力し、[Analyze] (分析) ボタンをクリックすると 分析を開始します。

Interaction 分析画面には、相互作用の概要とリスク評価 (A、B、C、D、X)が表示されます。各アルファベットは、表示さ れる相互作用に対する緊急性のレベルを表します。

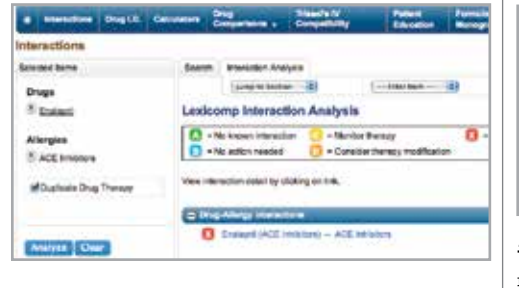

#### ▶ Drug ID(薬剤ID)

刻印、剤型、形状、色など、製品の特徴を入力すると、錠剤や カプセルなど各種剤型の医薬品を識別します。結果と製品 の詳細情報の他に、画像へのリンクも表示されます。

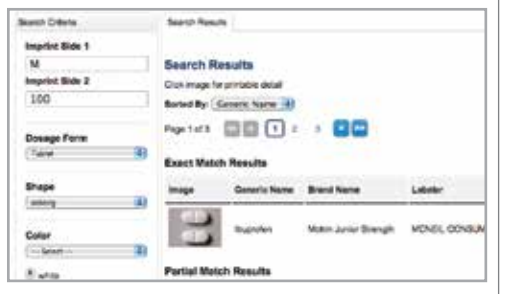

#### ▶ Calculations(計算)

点滴、成人・小児の臓器機能の評価など、さまざまな換算が できる医療計算ツールです。

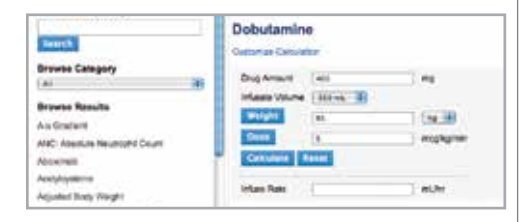

### Lexicomp

#### Select interface Language \* Recent Documents × W Interactions Drug LD. Toxicology UpTcOstel More Clinical Tools Call

#### ▶ Drug Comparisons (薬剤比較)

比較したいデータを並列した表を作成できます。

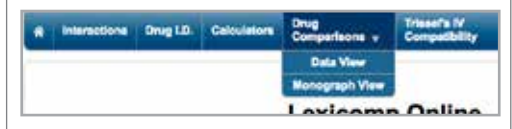

#### データビュー

最大4種類の医薬品のデータを比較する表をカスタマイズ 作成します。

#### Data View

| Related Drups             | Sect. Ands             |                                           |                        |
|---------------------------|------------------------|-------------------------------------------|------------------------|
| Druge<br>R Ferraltone Ore | C America Hore         |                                           |                        |
| S Jan Oa                  | Oescription            | Perufficies Onl                           | Lake Onli              |
| Available Sectores        | Commun (* 10%)         | Promoted Subject Renew<br>Annual phylogen | Articalgin<br>Depthies |
| B Adverse Effects         |                        | Version Securit Agendiates                | Annu-Capit Stee        |
| a industrie               | New Pressent (45, 105) | Abstractional Proc.                       | Theorem Links          |
| B Drug Preparate          |                        | Amurnal Impairs Pumbos Testa              | Sympose                |
| In Decision & Antoneous   |                        | Personal Challes                          | T-BOTTO IN             |

#### モノグラフビュー

最大4種類の医薬品のモノグラフを並列して比較します。

## Side By Side Comparisons with Company pin to 125 105 8. 25.0105

#### IV Compatibility

Lawrence A. Trissel による Trissel's 2 Clinical Pharmaceutics Database のデータを使用した安定性・適合 性情報を得ることができます。

| Solution Inco.                                                                               | Beauti                         |  |
|----------------------------------------------------------------------------------------------|--------------------------------|--|
| Only on this citing rearry is see<br>comparising projection for the<br>strip                 | Search IV Drugs                |  |
| Emige                                                                                        | Date and tests                 |  |
| 8 Sciencesh<br>8 Sciences adam<br>8 Sciences Adams<br>Backadan, and and<br>Backadan, and and | Search IV Solutions            |  |
| Selvitore .                                                                                  | Remain setue Salari atoria 12% |  |
| E UNIDERSEIS                                                                                 | Record W                       |  |
|                                                                                              |                                |  |
| Sike in the play rank is any<br>initialities, reporting to the<br>strain                     | Competibility Chart            |  |
| Biogs<br>& Formanie                                                                          | 1                              |  |

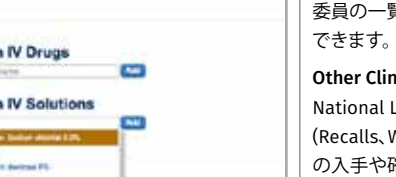

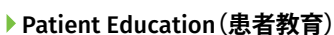

医薬品、疾患、治療に関するリーフレット(19言語対応)を セットにした患者用パッケージを作成します。所属機関名を入れ たり、治療に関する注意を追加記載することもできます。

Feedback Corporate User Guide Logout 🔤

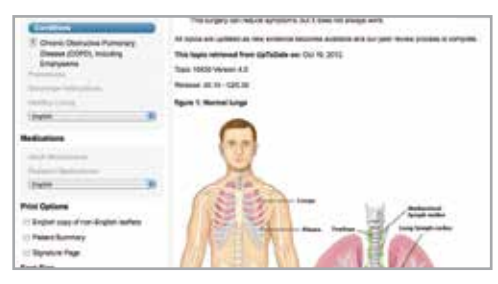

#### Toxicology(毒物)

化学物質、医薬品、毒物、核物質、生物兵器、テロ攻撃に使用 される物質などへの急性曝露による中毒や過量摂取の評価、 診断、治療をポイントオブケアで支援するリソースです。

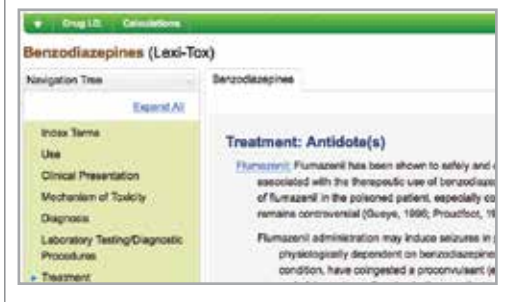

#### ▶その他の臨床ツール Indexes(索引)

Lexicomp Online 購読契約で利用できるデータベースの 概要を表示します。各フィールドの説明、データベース編集 委員の一覧など、各データベースの詳細もリンクから確認

#### Other Clinical Links (その他の臨床リンク)

National Library of Medicine, ASHP (Drug Shortages), FDA (Recalls、Withdrawals、Safety Alerts)など、詳しい臨床情報 の入手や確認に役立つウェブサイトへのリンクです。

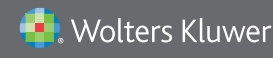

臨床医薬品情報 855.633.0577 | +1 330.650.6506 www.wolterskluwerCDI.com

💟 twitter.com/WKDrugInfo

facebook.com/WoltersKluwerClinicalDrugInformation